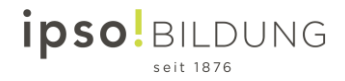

## Registro en Office 365

1. Abra google chrome o cualquier otro navegador.

| Alle Apps Dokumente E-Ma                                       | iil Web | Mehr 🔻 Feedback …                                                                  |
|----------------------------------------------------------------|---------|------------------------------------------------------------------------------------|
| Google Chrome                                                  |         | <b>O</b>                                                                           |
| Web durchsuchen<br>O Google Chrome - Webergebnisse<br>anzeigen | >       | Google Chrome<br><sub>App</sub>                                                    |
|                                                                |         | <ul> <li>Öffnen</li> <li>Neues Fenster</li> <li>Neues Inkognito-Fenster</li> </ul> |
|                                                                |         |                                                                                    |

2. Vaya a la página <u>www.office.com</u> e inicie la sesión (=Anmelden)

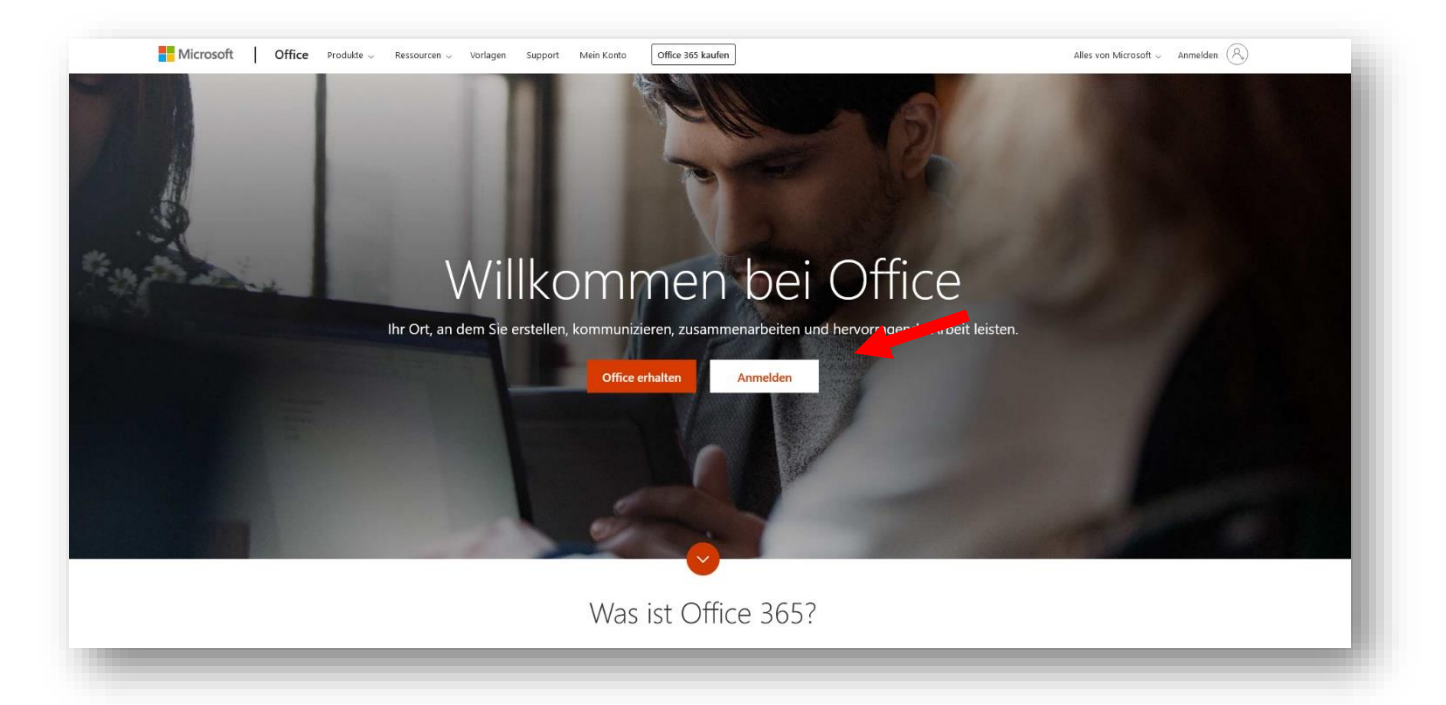

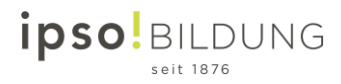

3. Inicie la sesión (=Anmelden) escribiendo su email escolar.

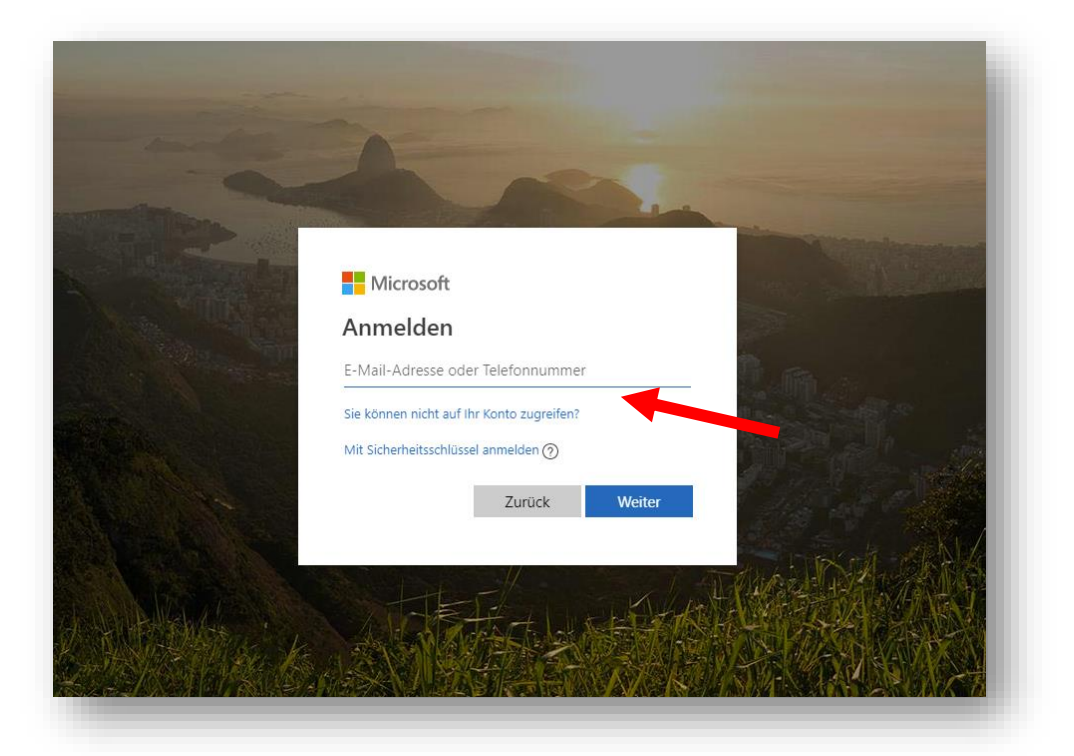

4. Note su contraseña (= Kennwort eingeben)

| EIIFA<br>De Hohere Fachschule<br>der Digitalen Wirtschaft<br>Die Schweizer Schule für<br>Technik und Management<br>KISSH<br>BiLDUNGS<br>ZENTRUM | ipso!BiLDUNG   cvrname.achname@ipso.ch   Kennwort   Kennwort   kennwort   kennwort   kennwort   kennwort   kennwort   kennwort   kennwort   kennwort   kennwort   kennwort |
|----------------------------------------------------------------------------------------------------|----------------------------------------------------------------------------------------------------|
| ZENTRUM                                                                                                    | S SCHOOL<br>RHEINFELDEN                                                                                                    |

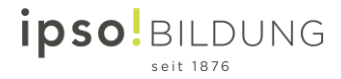

 Después del primer inicio hay que cambiar la contraseña, primero anotar la contraseña escolar (= Aktuelles Kennwort), después escribir la contraseña nueva (= Neues Kennwot) y para finalizar repetir la nueva (= Kennwort bestätigen).

| vorname.nachnam                                                 | e@ipso.ch                                               |
|-----------------------------------------------------------------|---------------------------------------------------------|
| Ändern Sie Ił                                                   | nr Kennwort                                             |
| Sie müssen Ihr Kennw<br>entweder erstmalig a<br>abgelaufen ist. | vort ändern, weil Sie sich<br>nmelden oder Ihr Kennwort |
| Aktuelles Kennwort                                              |                                                         |
| Neues Kennwort                                                  |                                                         |
| Kennwort bestätigen                                             |                                                         |
|                                                                 | Anmelden                                                |
|                                                                 |                                                         |
| inso Rildung AG                                                 |                                                         |